## HƯỚNG DẪN SỬ DỤNG TRUNG TÂM BÁO CHÁY HOCHIKI

| Điều kiện   | Trạng thái trung tâm                                                               | Các bước thực hiện                                                                                      |  |
|-------------|------------------------------------------------------------------------------------|----------------------------------------------------------------------------------------------------|--|
| Bình thường | <ul> <li>Đèn AC POWER sáng xanh</li> <li>Không có thông tin gì hiển thi</li> </ul> |                                                                                                    |  |
|             | trên trung tâm                                                                     |                                                                                                    |  |
| Báo cháy    | • Đèn FIRE sáng nhấp nháy                                                          | 1. Nhấn phím "Panel Sounder Silence" để xác                                                             |  |
|             | <ul> <li>Vị trí báo cháy của thiết bị<br/>hiển thị trên màn hình LCD</li> </ul>    | nhận tín hiệu báo cháy . Nhập password Level 2<br>,nhấn OK .                                            |  |
|             | <ul> <li>Còi chip trên trung tâm kêu</li> </ul>                                    | ►Còi chip trên trung tâm ngừng kêu .                                                                    |  |
|             | <ul> <li>Các thiết bị báo động NAC</li> </ul>                                      | ►Các thiết bị báo động vẫn tiếp tục hoạt động .                                                         |  |
|             | được kích hoạt .                                                                   | 2. Nhấn phím " <b>Alarm Silence</b> " để tắt các thiết bị                                               |  |
|             |                                                                                    | báo động như còi , đèn chớp ở ngỏ ra NAC ,nhấn phím " <b>Resound Alarm"</b> để mở lại thiết bị báo động |  |
|             |                                                                                    | 3. Đọc thông tin báo cháy hiển thị trên LCD                                                             |  |
|             |                                                                                    | 4. Đến nơi xảy ra cháy kiểm tra hiện trạng .Nếu cháy                                                    |  |
|             |                                                                                    | thật gọi cho đội chữa cháy . Nếu cháy giả nhấn phím                                                     |  |
|             |                                                                                    | <b>'Reset</b> ' để đưa trung tâm về trạng thái bình thưởng .                                            |  |
| Báo lỗi     | Đèn báo General Trouble                                                            | 1. Nhấn phím ' <b>Panel Sounder Silence</b> ' để tắt tiếng                                              |  |
|             | sang vang                                                                          | col chip . Nhập password Level2 ,nhân OK                                                                |  |
|             | •Cac den bao loi knac sang .                                                       | Coi chip tren trung tam ngưng keu .                                                                     |  |
|             | màn hình LCD                                                                       | 2. Độc thông thiết bị báo lội, kiểm tro nguyên nhận                                                     |  |
|             | <ul> <li>Còi chip trên trung tâm kêu</li> </ul>                                    | báo lỗi và khắc phục lỗi .                                                                              |  |
|             |                                                                                    | 4. Sau khi khắc phục lỗi trung tâm sẽ trở về trạng                                                      |  |
|             |                                                                                    | thái bình thường .                                                                                      |  |
|             |                                                                                    | Ghi chú :lỗi Loop open /short cần nhấn phím                                                             |  |
|             |                                                                                    | 'Reset '                                                                                                |  |
| Báo thiế bị | Đèn Supervisory Alarm sáng                                                         | 1. Nhấn phím 'Panel Sounder Silence' để tắt còi                                                         |  |
| giám sát    | vàng                                                                               | chíp . Nhập password Level2 ,nhấn OK                                                                    |  |
|             | • Thông tin của thiết bị giám sát                                                  | Còi chip trên trung tâm ngừng kêu .                                                                     |  |
|             | hiên thị trên LCD .                                                                | 2. Kiểm tra thiết bị giám sát .                                                                         |  |

| <ul> <li>Còi chíp trên trung tâm kêu</li> </ul> | 2. Đưa thiết bị giám sát về trạng thái bình thường                  |
|-------------------------------------------------|---------------------------------------------------------------------|
|                                                 | <ol> <li>Nhấn phím 'Reset' để đưa thiết bị về trạng thái</li> </ol> |
|                                                 | bình thường .                                                       |

| Người Liên Hệ Khi Báo Cháy | Điện Thoại | Người Liên Hệ Khi Trung Tâm Bị Lỗi | Điện Thoại |
|----------------------------|------------|------------------------------------|------------|
|                            |            |                                    |            |